# Installing Acti NVR

Installer Download Link

# 1. Click on Step 2: Install NVR Server Main Program link

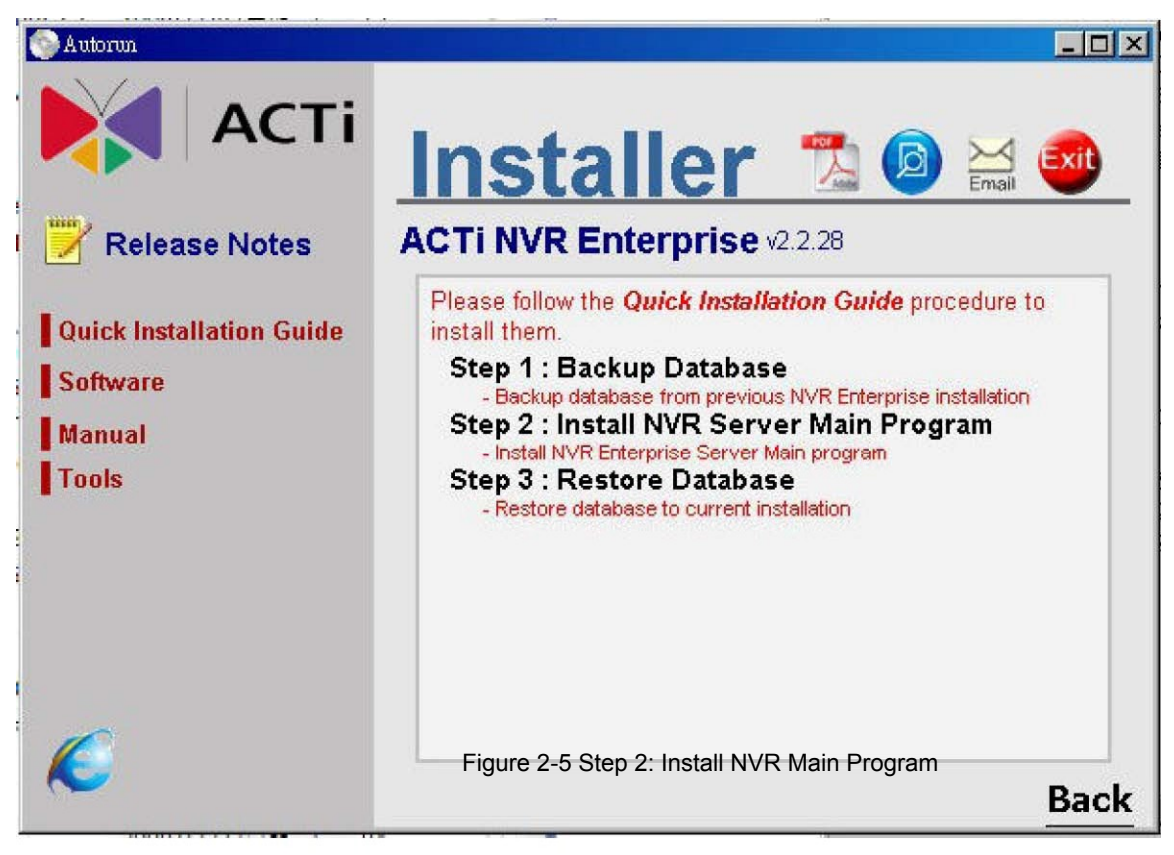

Figure 2-5 Step 2: Install NVR Main Program

Install prerequisites for ACTi NVR Server. NVR will install SQL 2005 SP2 if the database instance is not found in the machine.

| InstallShield Wizard                                                                                                    |
|----------------------------------------------------------------------------------------------------|
| NVR v2.2.10 requires that the following requirements be installed on your computer prior to<br>installing this application. Click OK to begin installing these requirements: |
| Status Requirement                                                                                                    |
| Pending Microsoft SQL Server 2005 Express                                                                                                    |
| Install Cancel                                                                                                    |

Figure 2-6 Install SQL 2005 SP2

# 2. Install SQL 2005 SP2 for ACTi NVR Server

Figure 2-6 Install SQL 2005 SP2

**IMPORTANT:** If you use SQL 2005, please upgrade to SQL 2005 SP2

**IMPORTANT:** You can also refer to Un-Install SQL 2005 section on how to remove SQL 2005 successfully.

## 3. Install SQL 2005 SP2 Progress

SQL 2005 SP2 installation progress..

| InstallShield Wizard                                                                                                    |
|----------------------------------------------------------------------------------------------------|
| NVR v2.2.10 requires that the following requirements be installed on your computer prior to installing this application. Click OK to begin installing these requirements: |
| Status Requirement                                                                                                    |
| Installing Microsoft SQL Server 2005 Express                                                                                                    |
| Installing Microsoft SQL Server 2005 Express                                                                                                    |
|                                                                                                    |
|                                                                                                    |
| Install                                                                                                    |

Figure 2-7 SQL 2005 SP2 installation progress

#### 4. Disable UAC Setting

X)

You will need to disable UAC setting if you will install NVR server on the Vista machine.

| tallShiel | d Wizard                                                                                                    |
|-----------|----------------------------------------------------------------------------------------------------|
| ථ<br>be   | VR v2.2.33 requires the following items to be installed on your computer. Click Install to<br>agin installing these requirements. |
| Status    | Requirement                                                                                                    |
| Pending   | ReadmeUAC                                                                                                    |
| Pending   | DisableUAC                                                                                                    |
|           |                                                                                                    |
|           |                                                                                                    |
|           |                                                                                                    |
|           |                                                                                                    |
|           |                                                                                                    |
|           |                                                                                                    |
|           |                                                                                                    |
|           |                                                                                                    |
|           |                                                                                                    |
|           | Install                                                                                                    |

Figure 2-8 Remove UAC setting

**IMPORTANT:** If you want to install NVR server on the Vista, you MUST remove UAC setting, then you can install on it

1. Click Install button to start this program

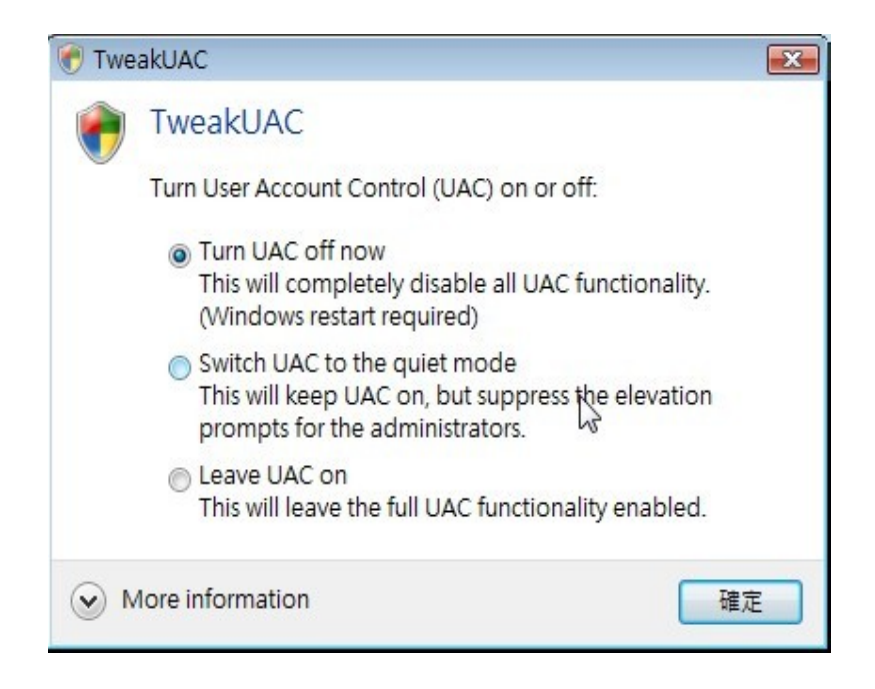

2. Please select the radio of "Turn UAC off now" to remove UAC setting.

| TweakUAC           |                                                    |
|--------------------|----------------------------------------------------|
| You must these cha | t restart your computer to apply<br>anges.         |
| Before resta       | rting, save any open files and close all programs. |
|                    | Restart now Restart later                          |

3. After you run the program, the system will ask you to reboot. Please click "restart now" to reboot.

| 8 | IMPORTANT: | After rebooting, please run the NVR install program again. |
|---|------------|------------------------------------------------------------|
|   | IMPORTANT: | After rebooting, please run the NVR install program again. |

#### 5. Install NVR Main Program

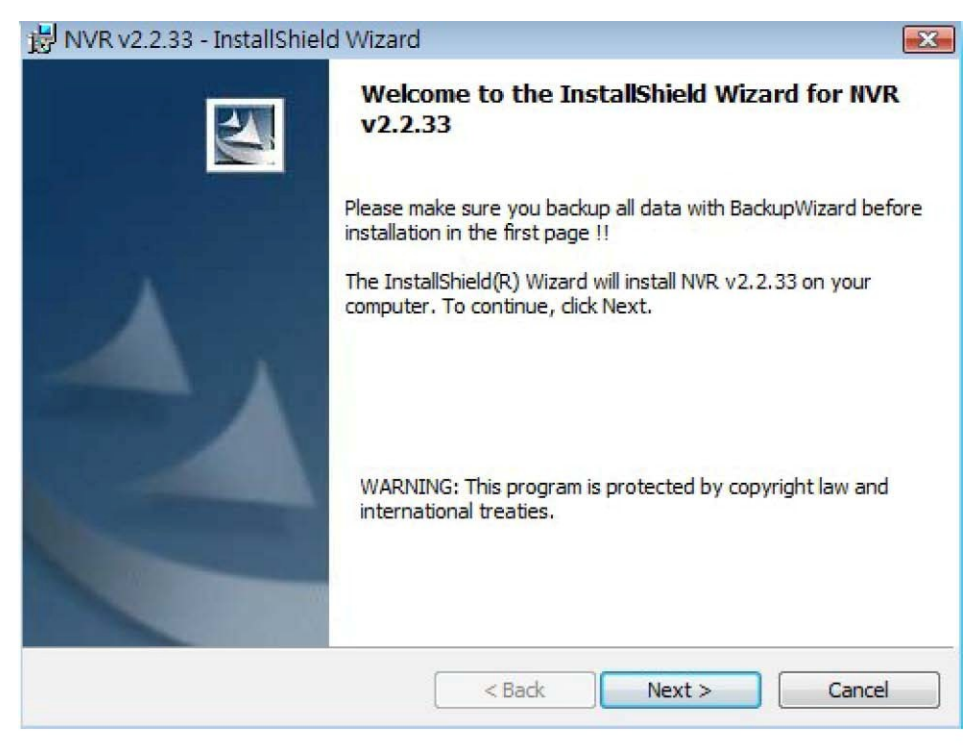

Figure 2-11 Installing ACTi NVR Main Program

1. Click Next button to proceed the installation

#### 6. Default Installation Path: C:\Program Files\NVR

| BNVR v2.               | 2.33 - InstallShield Wizard                               | ł                     |                      | X      |
|------------------------|-----------------------------------------------------------|-----------------------|----------------------|--------|
| Destinati<br>Click Nex | i <b>on Folder</b><br>kt to install to this folder, or cl | ick Change to install | to a different folde | er.    |
|                        | Install NVR v2.2.33 to:                                   |                       |                      |        |
|                        | C:\Program Files\WVR\                                     |                       |                      | Change |
|                        |                                                           |                       |                      |        |
|                        |                                                           |                       |                      |        |
|                        |                                                           |                       |                      |        |
|                        |                                                           |                       |                      |        |
|                        |                                                           |                       | Ν                    |        |
|                        |                                                           |                       | N                    |        |
| InstallShield -        |                                                           |                       |                      |        |
|                        |                                                           | < Back                | Next >               | Cancel |
|                        |                                                           |                       |                      |        |

Figure 2-12 Default Installation Path: C:\Program Files\NVR

- Click Next > button to apply default path to install
  Click Change button to select destination installation path

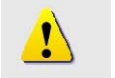

NOTE: Default Path C:\Program Files\NVR is recommended..

#### 7. Install NVR Components

| 岁 NVR v2.2.33 - InstallShield Wizard                            | Image: State of the state of the state of t |
|-----------------------------------------------------------------|----------------------------------------------------------------------------------------------------|
| Custom Setup<br>Select the program features you want installed. |                                                                                                    |
| Click on an icon in the list below to change how a feature i    | s installed.                                                                                                    |
| NVR_Server                                                      | Feature Description                                                                                                    |
|                                                                 | This feature requires 223MB on<br>your hard drive.                                                                                                    |
| Install to:                                                     |                                                                                                    |
| C:\Program Files\WVR\                                           | Change                                                                                                    |
| InstallShield                                                   |                                                                                                    |
| Help Space < Back                                               | Next > Cancel                                                                                                    |

Figure 2-13 Install NVR Components

1. Select Complete and Click Next button to install ACTi NVR Server. ACTi NVR Server includes:

1. Win32 Service: Recorder, Event Manager, Storage Manager and Streaming Engine

2. NVR Workstation: Active Monitor, Active Player, Active Map and Active Setup

3. NVR Web Client: Web Client programs, Web Server programs

**NOTE:** Select Complete to install ACTi NVR Server. Select Custom to install ACTi NVR Workstation.

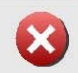

!

**IMPORTANT:** Please refer to Web Server (IIS) Configuration before you run NVR Web Client

## 8. Connecting to Database and Importing Default Value to Database

| BNVR v2.2.33 - InstallShield Wizard                                                                                                    | <b>X</b>          |
|----------------------------------------------------------------------------------------------------|-------------------|
| Database Server<br>Select database server and authentication method                                                                                                    |                   |
| Select the database server to install to from the list below or click Browse to see a list<br>database servers. You can also specify the way to authenticate your login using your<br>credentials or a SQL Login ID and Password. | of all<br>current |
| Database Server:                                                                                                    |                   |
| (local)\SQLEXPRESS ■                                                                                                    | owse              |
| If SQL password error or forget , please use Windows Authentication Mode to login<br>Connect using:                                                                                                    |                   |
| Windows authentication credentials of current user                                                                                                    |                   |
| Server authentication using the Login ID and password below                                                                                                    |                   |
| Login ID: sa                                                                                                    |                   |
| Password:                                                                                                    |                   |
| InstallShield Ca                                                                                                    | ncel              |

Figure 2-14 Connecting to Database and Importing Default Value to Database

1. Click Next button to proceed to default value importing. Please do not change default account / password.

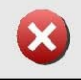

**IMPORTANT:** Do not change the default account / password. If you have one's own SA password, please use that password.

8

**IMPORTANT:** If You forgot the password of SA, please select "Windows authentication"

# 9. NVR Server Installation10. NVR Server Installation Completed

| 🛃 NVR v2.:    | 2.33 - InstallShield Wizard                                                            |          |
|---------------|----------------------------------------------------------------------------------------|----------|
| Installing    | NVR v2.2.33                                                                            |          |
| The prog      | gram features you selected are being installed.                                        |          |
| P             | Please wait while the InstallShield Wizard installs NVR v2.2.33. Take several minutes. | This may |
|               | Status:                                                                                |          |
|               |                                                                                        |          |
|               |                                                                                        |          |
|               |                                                                                        |          |
|               |                                                                                        |          |
|               |                                                                                        |          |
|               |                                                                                        |          |
| InstallShield |                                                                                        |          |
|               | < Back Next >                                                                          | Cancel   |

Figure 2-15 ACTi NVR Server Installation

Figure 2-16 NVR Server Installation Complete

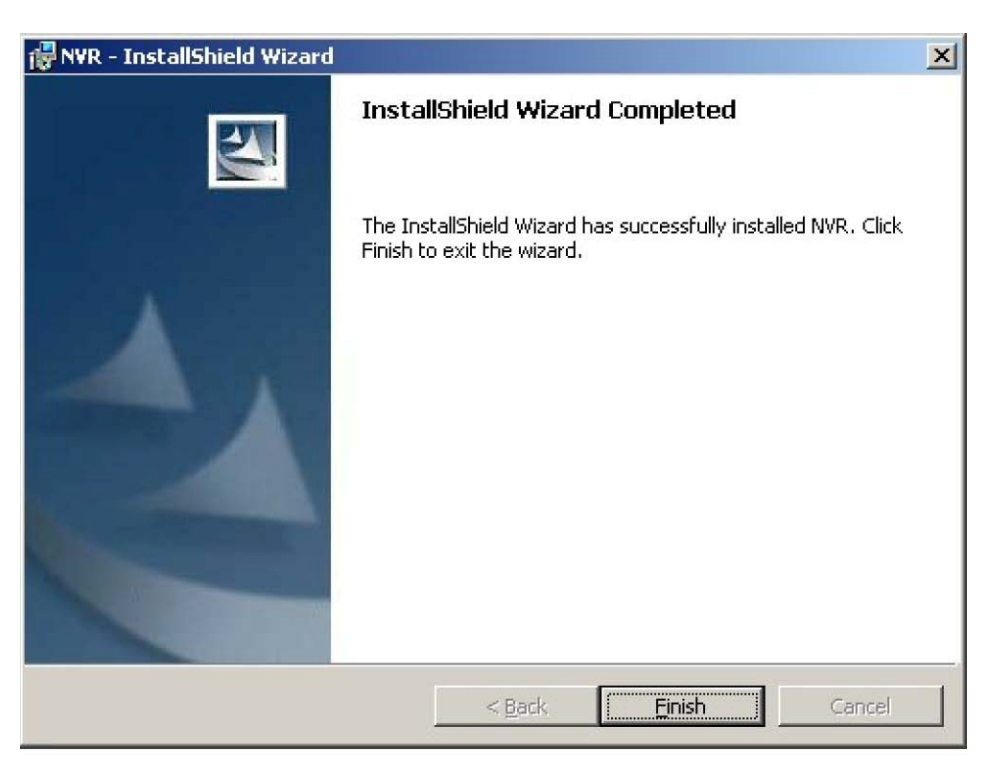

Figure 2-16 NVR Server Installation Complete

1. Click Finish button to complete NVR Server Installation

## 11. Restart System

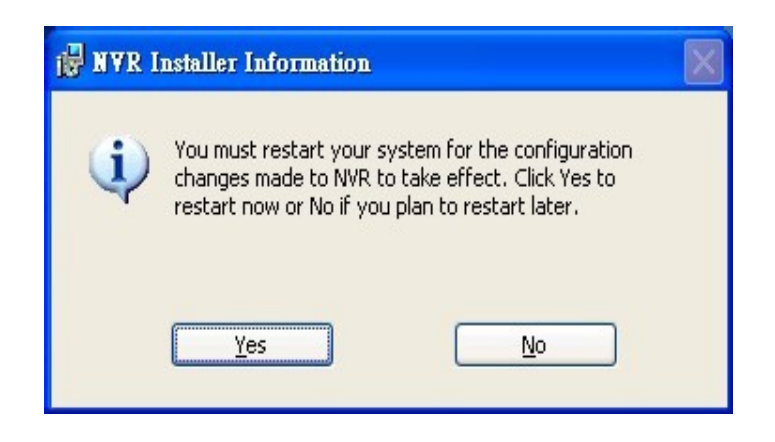